# TUTORIAL STREAM YARD CURSO PRODUÇÃO DE CONTEÚDO DIGITAL

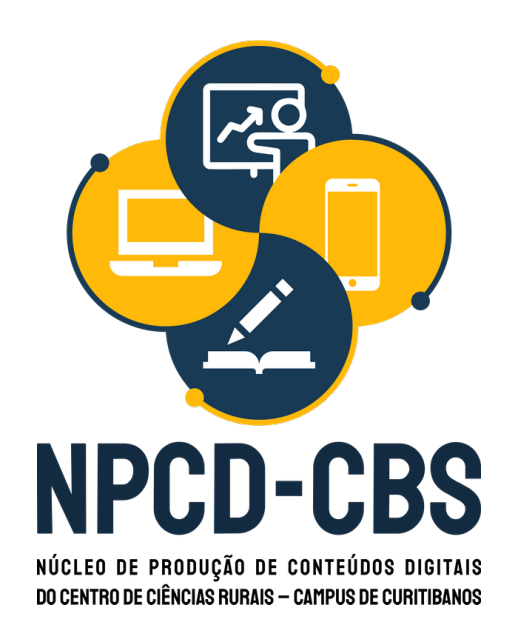

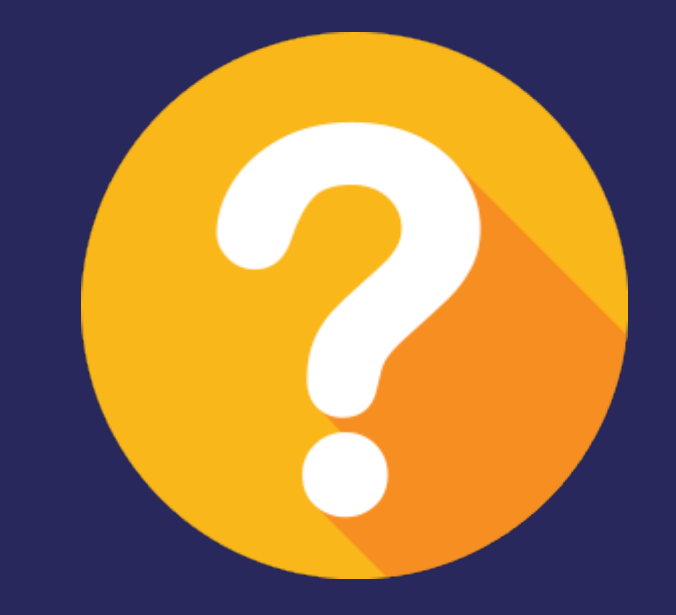

# **VOCÊ CONHECE O STREAM YARD?**

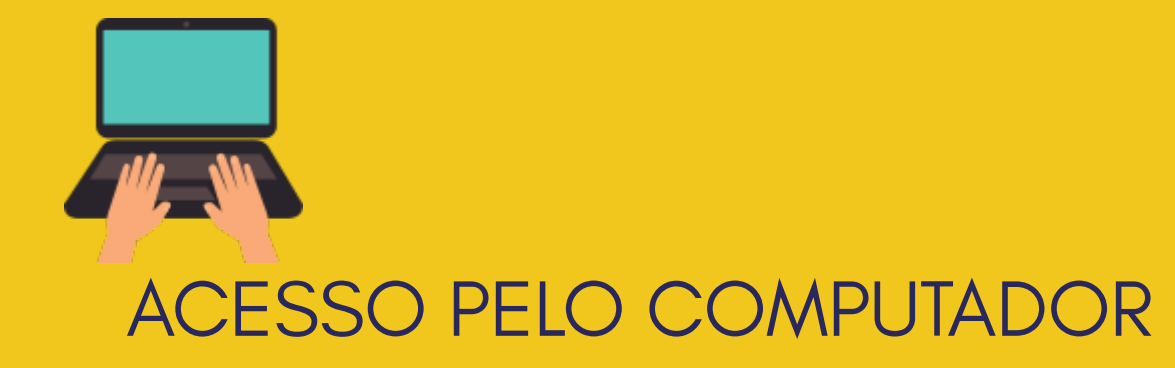

# STREAM YARD

VOCÊ PODE USAR FIGURAS, FORMAS, AVISOS, RECADOS, ÍCONES... FERRAMENTA ONLINE DE TRANSMISSÃO DE LIVE (AO VIVO) DE MODO SIMPLES, FÁCIL E RÁPIDO

# EM SUA VERSÃO PAGA PODEMOS IMPLEMENTAR DIVERSOS LAYOUTS

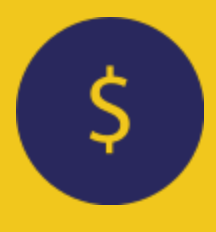

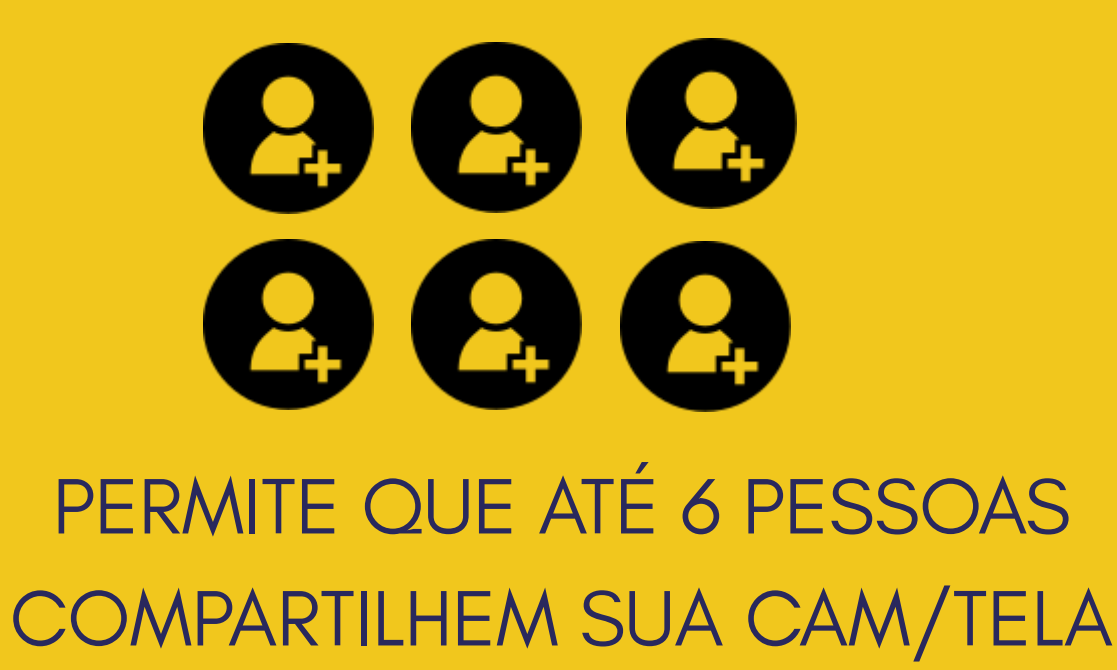

# 

A TRANSMISSÃO PODERÁ SER REALIZADA NO YUTUBE, FACEBOOK, **TWITTER ENTRE OUTROS** 

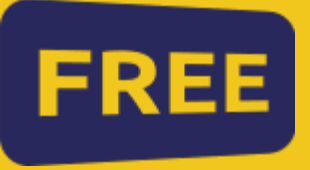

# SUA VERSÃO GRATUITA PERMITE **REALIZAR 20 HORAS DE LIVE MENSAIS**

NA VERSÃO PAGA AUMENTA PARA 10 O NÚMERO DE PESSOAS NA SALA DE TRANSMISSÃO E POSSIBILITA A IMPLEMENTAÇÃO DE DIVERSOS LAYOUTS ALÉM DE HORAS DE TRANSMISSÃO

**ILIMITADAS** 

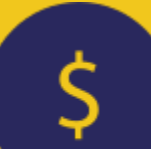

# **CRIE UMA CONTA** 1

## ACESSE O SITE HTTPS://STREAMYARD.COM

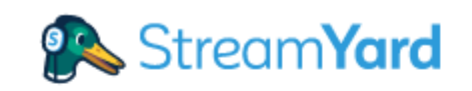

## The easiest way to create professional live streams

StreamYard is a live streaming studio in your browser. Interview guests, share your screen, and much more. Stream directly to Facebook, YouTube, LinkedIn, and other platforms.

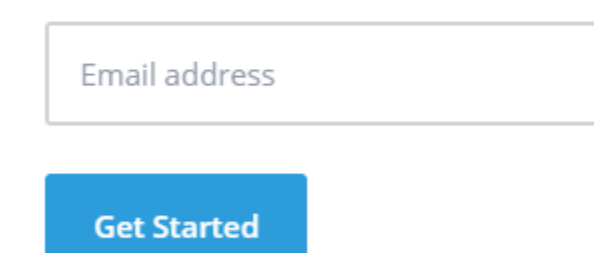

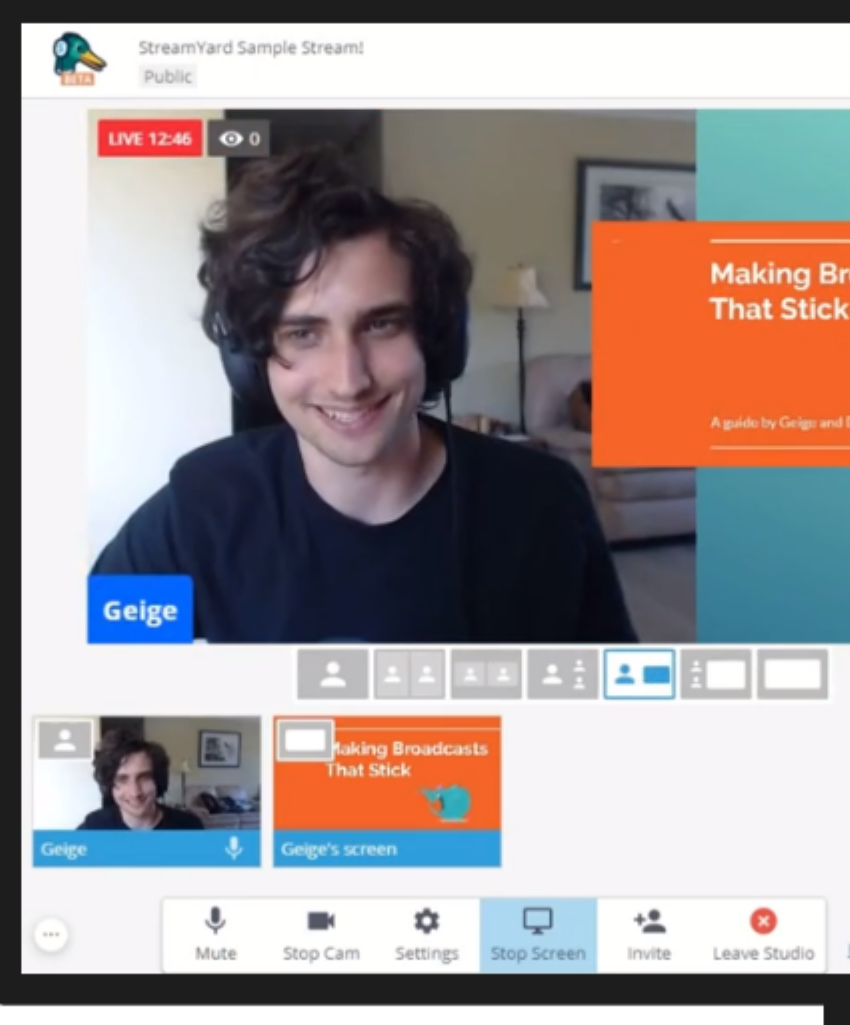

# BASTA INSERIR SEU E-MAIL – NÃO NECESSITA CADASTRAR SENHA

|                | Log In                   | Get Started   |
|----------------|--------------------------|---------------|
|                | You are live on Facebook | End Broadcast |
|                | Brand color ⑦ #0065ff    | Commients     |
| oadcasts       | Theme ⑦ Default Minimal  | Brand         |
|                | Logo ③<br>+<br>Upload    | Chat          |
|                | Overlay ③                |               |
| Having issues? |                          |               |

# **CONFIGURAÇÕES DO STREAM YARD** 2

APÓS A CONIRMAÇÃO DO SEU E-MAIL SERÁ DIRECIONADO A TELA INICIAL DA FERRAMENTA

| ← → G i streamyard.com | m/broadcasts        |                 |
|------------------------|---------------------|-----------------|
| Stream <b>Yard</b>     |                     |                 |
| Broadcasts             | Upcoming Broadcasts | Past Broadcasts |
| < Destinations         | Create a Broadcast  |                 |
|                        |                     |                 |
|                        |                     |                 |
|                        |                     |                 |
|                        |                     |                 |
|                        |                     |                 |
|                        |                     |                 |
|                        |                     |                 |
|                        |                     |                 |
|                        |                     |                 |
|                        |                     |                 |
|                        |                     |                 |

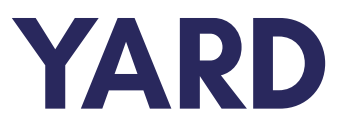

| ☆       | U | ん  | *    | *    | : |
|---------|---|----|------|------|---|
| Upgrade | • | Му | Acco | ount |   |

NA OPÇÃO CREATE A **BROADCAST** VOCÊ PODERÁ ESCOLHER A PLATAFORMA DE TRANSMISSÃO DA LIVE

| ← → C 🔒 streamyard.com/b | roadcasts           |                 | 🖈 ២ 🗾 🗯 🎆 :        |
|--------------------------|---------------------|-----------------|--------------------|
| 🕵 Stream <b>Yard</b>     |                     |                 | Upgrade My Account |
| Broadcasts               | Upcoming Broadcasts | Past Broadcasts |                    |
| < Destinations           | Create a Broadcast  |                 |                    |
|                          |                     |                 |                    |
|                          |                     |                 |                    |
|                          |                     |                 |                    |
|                          |                     |                 |                    |
|                          |                     |                 |                    |
|                          |                     |                 |                    |
|                          |                     |                 |                    |
|                          |                     |                 |                    |
|                          |                     |                 |                    |
|                          |                     |                 |                    |
|                          |                     |                 |                    |

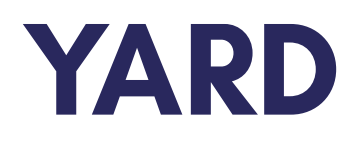

NA OPÇÃO + FAÇA LOGIN NA PLATAFORMA QUE ALMEJA REALIZAR A TRANSMISSÃO

**EX:** YOUTUBE, TWITTER ENTRE OUTRAS

| Streaman       |                 |                    |
|----------------|-----------------|--------------------|
|                | Upcoming Broa   | Broadcast to       |
| < Destinations | Create a Broado | +                  |
|                |                 | Title              |
|                |                 |                    |
|                |                 | Description        |
|                |                 |                    |
|                |                 | Privacy            |
|                |                 | Public             |
|                |                 | Schedule for later |
|                |                 | Create             |
|                |                 |                    |
|                |                 |                    |

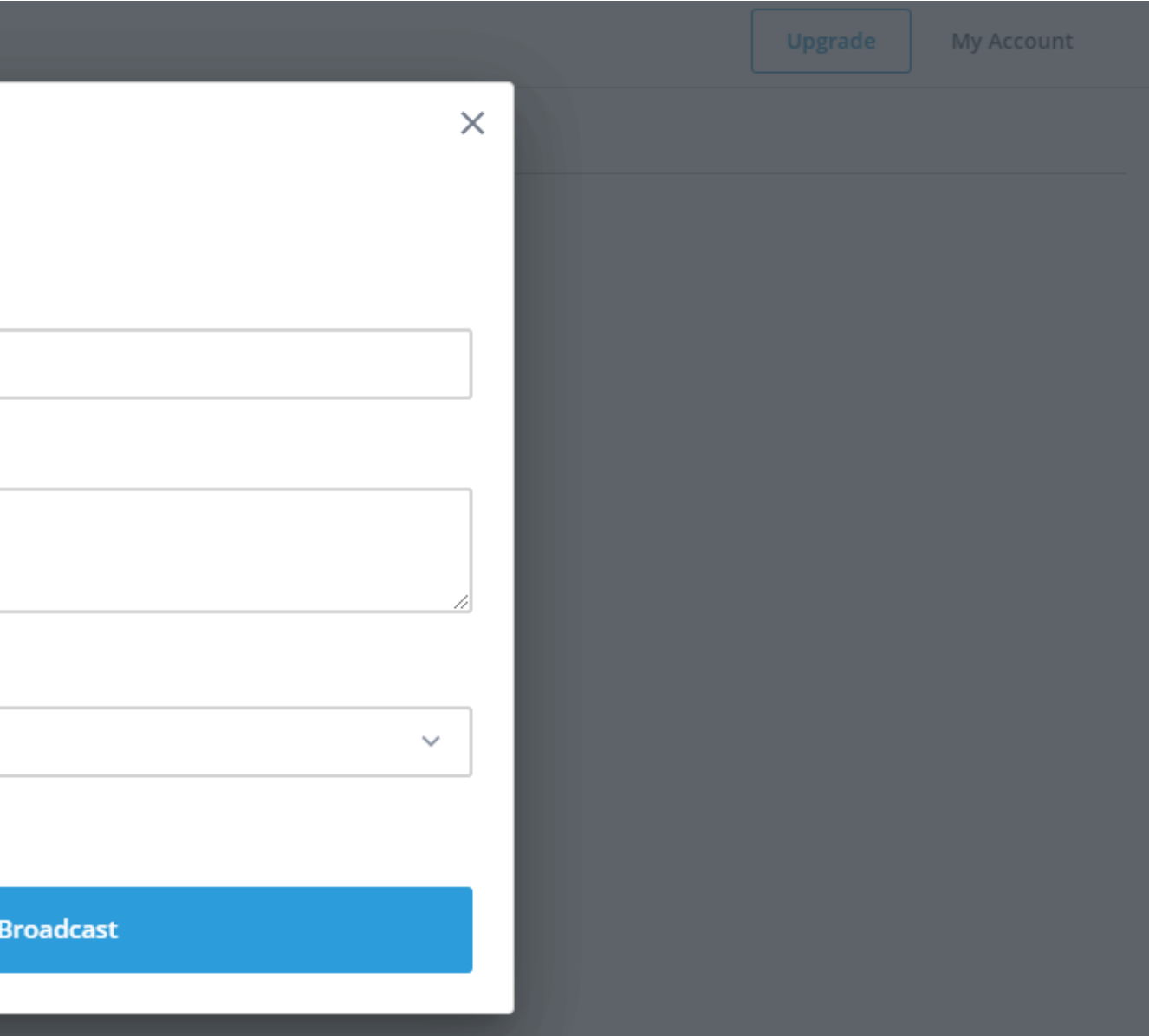

# EM **TITLE** NOMEIE SUA TRANSMISSÃO

| 🕵 Stream <b>Yard</b> |                 |                    |            |
|----------------------|-----------------|--------------------|------------|
|                      | Upcoming Broa   | Broadcast to       |            |
| < Destinations       | Create a Broade | Title              |            |
|                      |                 | Description        |            |
|                      |                 | Privacy            |            |
|                      |                 | Public             |            |
|                      |                 | Schedule for later |            |
|                      |                 |                    | Create Bro |
|                      |                 |                    |            |
|                      |                 |                    |            |

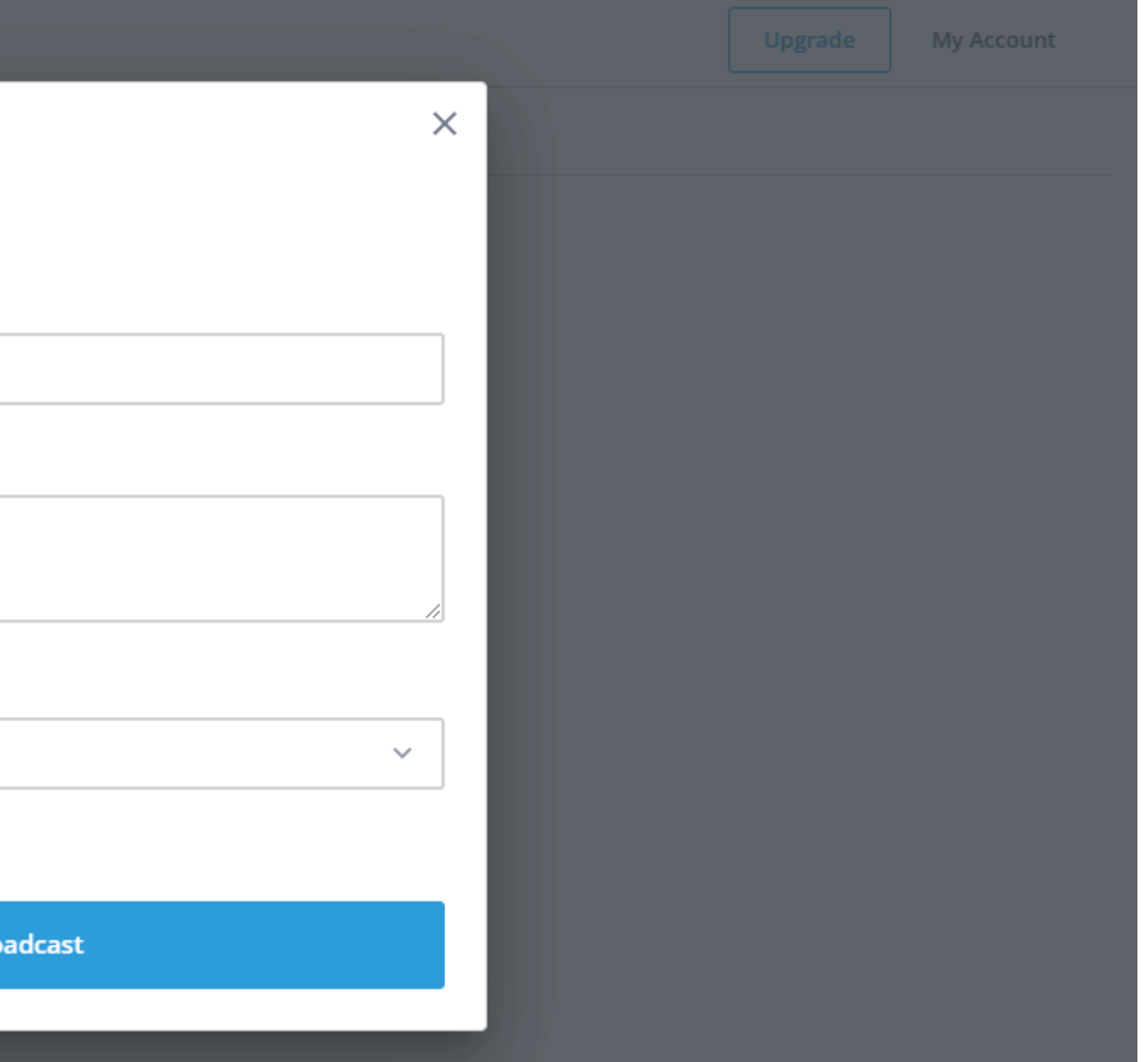

# EM **DESCRIPTION** DESCREVA O QUE SERÁ APRESENTADO

| Stream <b>Yard</b> |                 |                    |            |
|--------------------|-----------------|--------------------|------------|
|                    | Upcoming Broa   | Broadcast to       |            |
| < Destinations     | Create a Broade | <b>*</b> +         |            |
|                    |                 | Title              |            |
|                    |                 |                    |            |
|                    |                 | Description        |            |
|                    |                 |                    |            |
|                    |                 |                    |            |
|                    |                 | Privacy            |            |
|                    |                 | Public             |            |
|                    |                 | Schedule for later |            |
|                    |                 |                    | Create Bro |
|                    |                 |                    |            |
|                    |                 |                    |            |

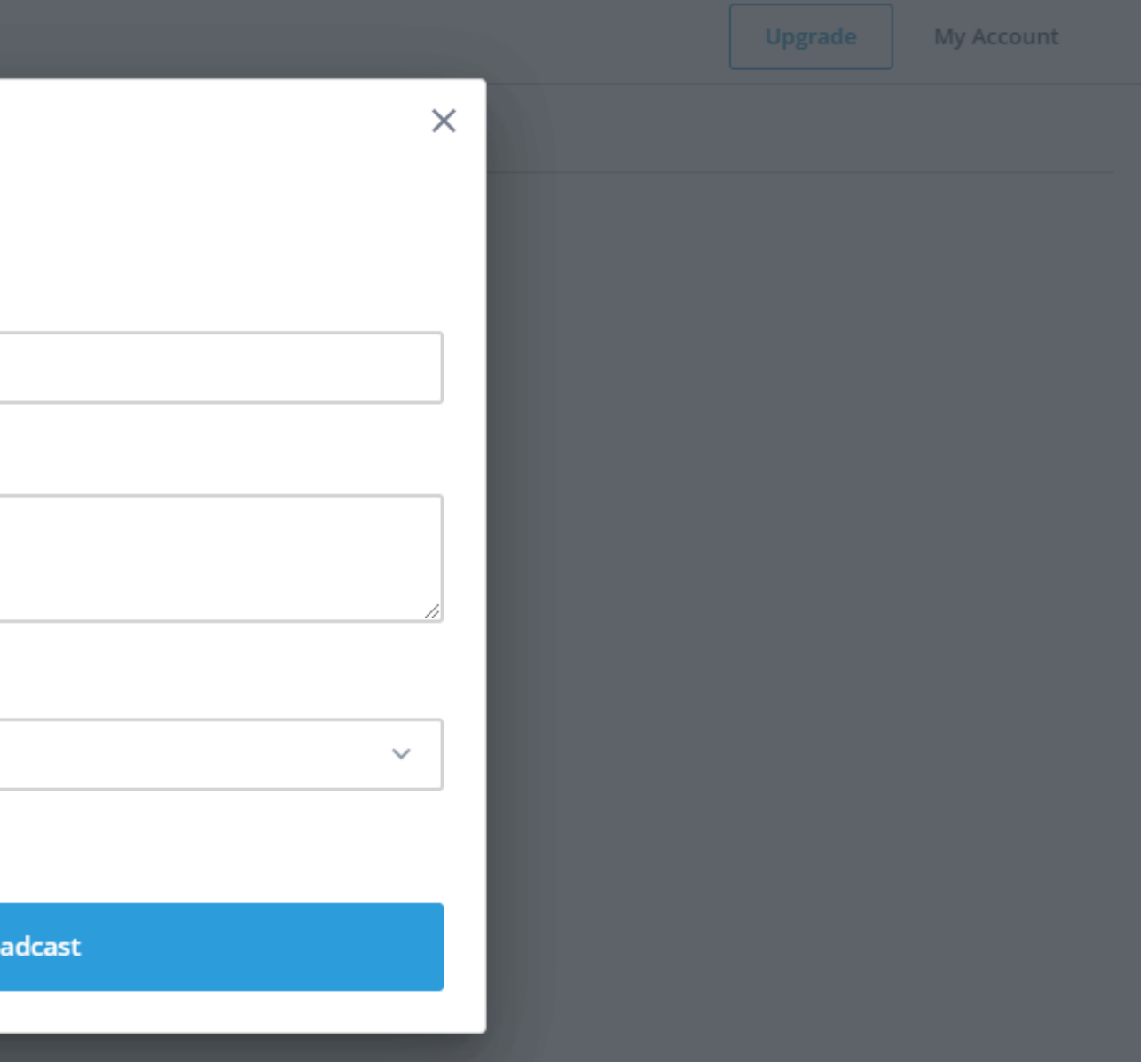

EM **PRIVACY** SELECIONE "PUBLIC" CASO ALMEJE FAZER UMA TRANSMISSÃO ABERTA OU "PRIVATE" CASO ALMEJE FAZER UM TESTE QUE SÓ VOCÊ POSSA VISUALIZAR

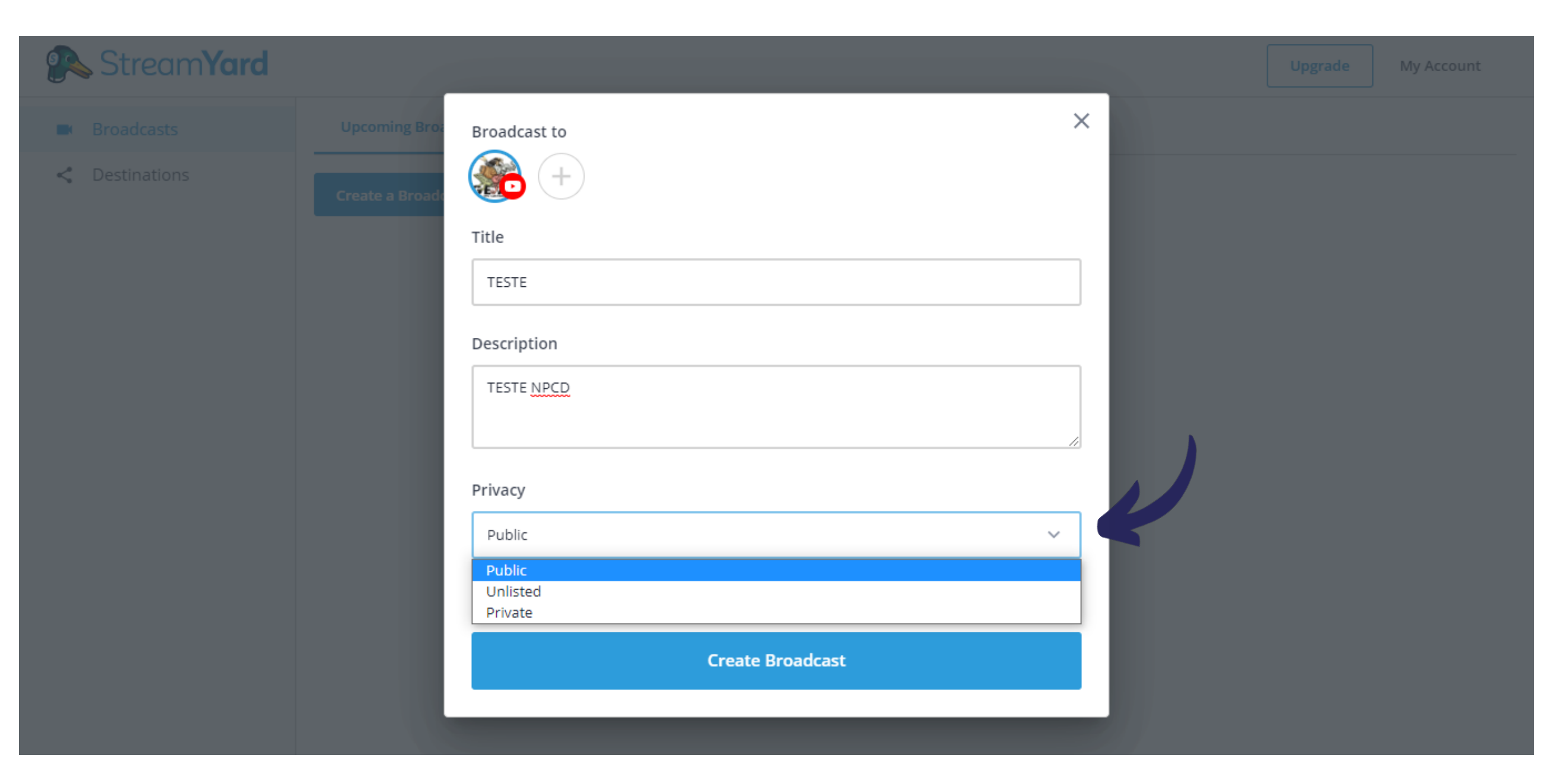

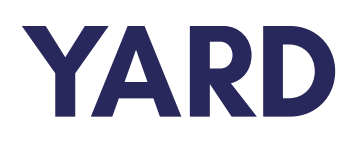

# EM CREATE A BROADCAST SALVE A TRANSMISSÃO

| 🕵 Stream <b>Yard</b> |                 |                     |            |
|----------------------|-----------------|---------------------|------------|
|                      | Upcoming Broa   | Broadcast to        |            |
| < Destinations       | Create a Broade | +                   |            |
|                      |                 | Title               |            |
|                      |                 | TESTE               |            |
|                      |                 | Description         |            |
|                      |                 | TESTE NPCD          |            |
|                      |                 |                     |            |
|                      |                 | Privacy             |            |
|                      |                 | Public              |            |
|                      |                 | Public              |            |
|                      |                 | Unlisted<br>Private |            |
|                      |                 |                     |            |
|                      |                 |                     | Create Bro |
|                      |                 |                     |            |
|                      |                 |                     |            |

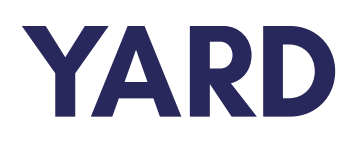

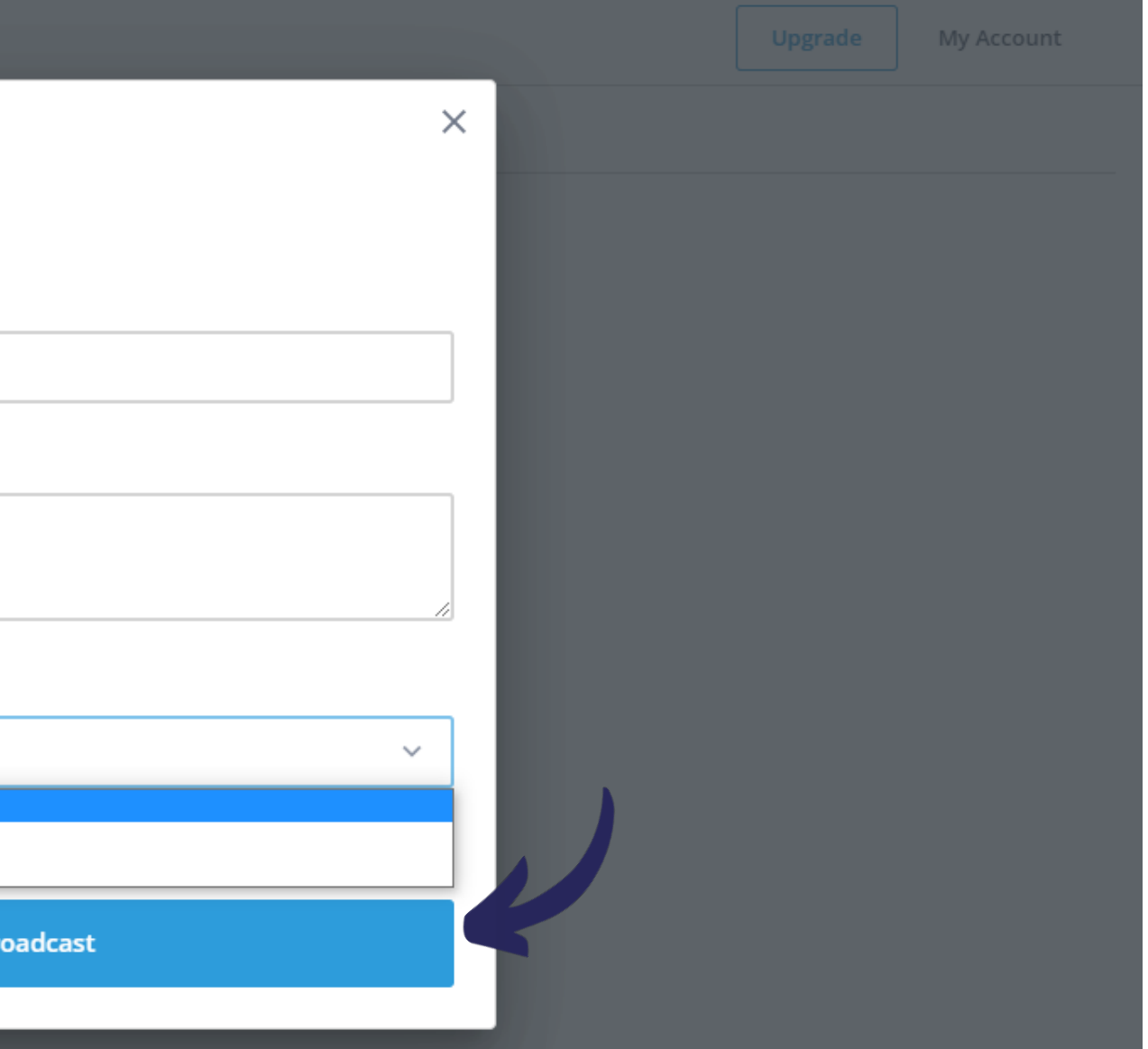

←  $\rightarrow$  С

🕵 St

streamyard.com/broadcasts

AO CLICAR EM ENTER **BROADCAST STUDIO** VOCÊ SERÁ DIRECIONADO A PÁGINA PRINCIPAL

| Stream <b>Yard</b> |                     |                 |
|--------------------|---------------------|-----------------|
| Broadcasts         | Upcoming Broadcasts | Past Broadcasts |
| < Destinations     | Create a Broadcast  |                 |
|                    |                     |                 |

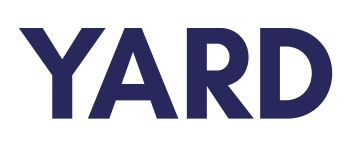

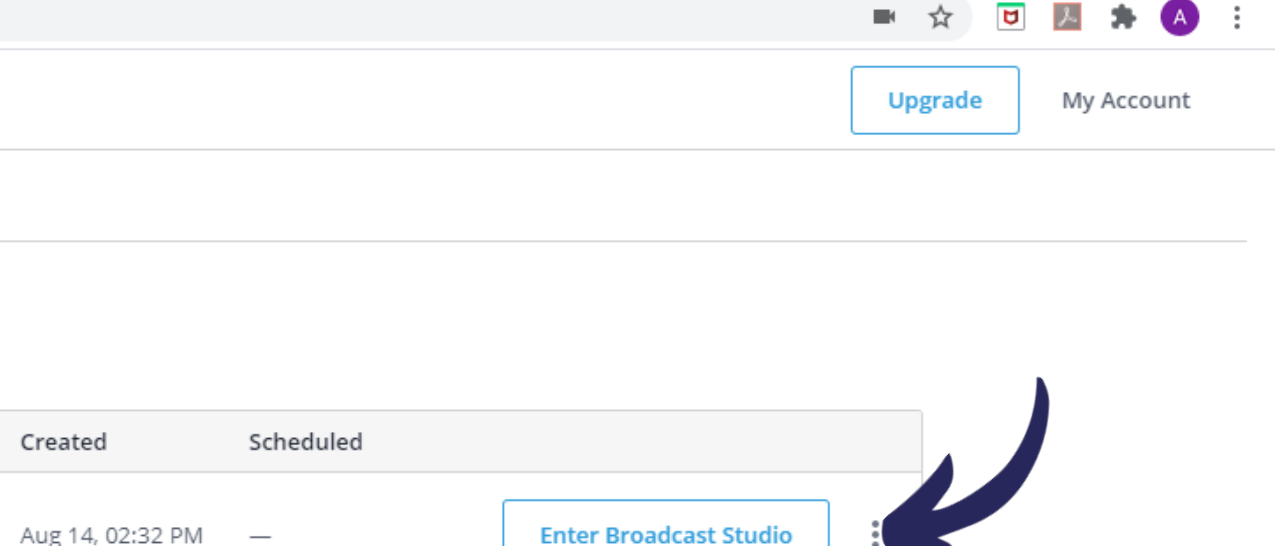

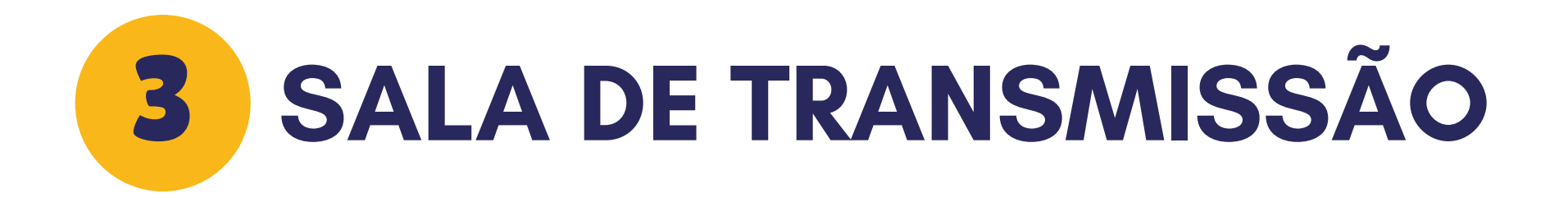

## ← → C 🔒 streamyard.com/jert7n6g7y

🖿 🕁 ២ 💹 뵭 🎆 :

## Stream**Yard**

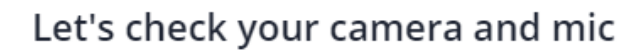

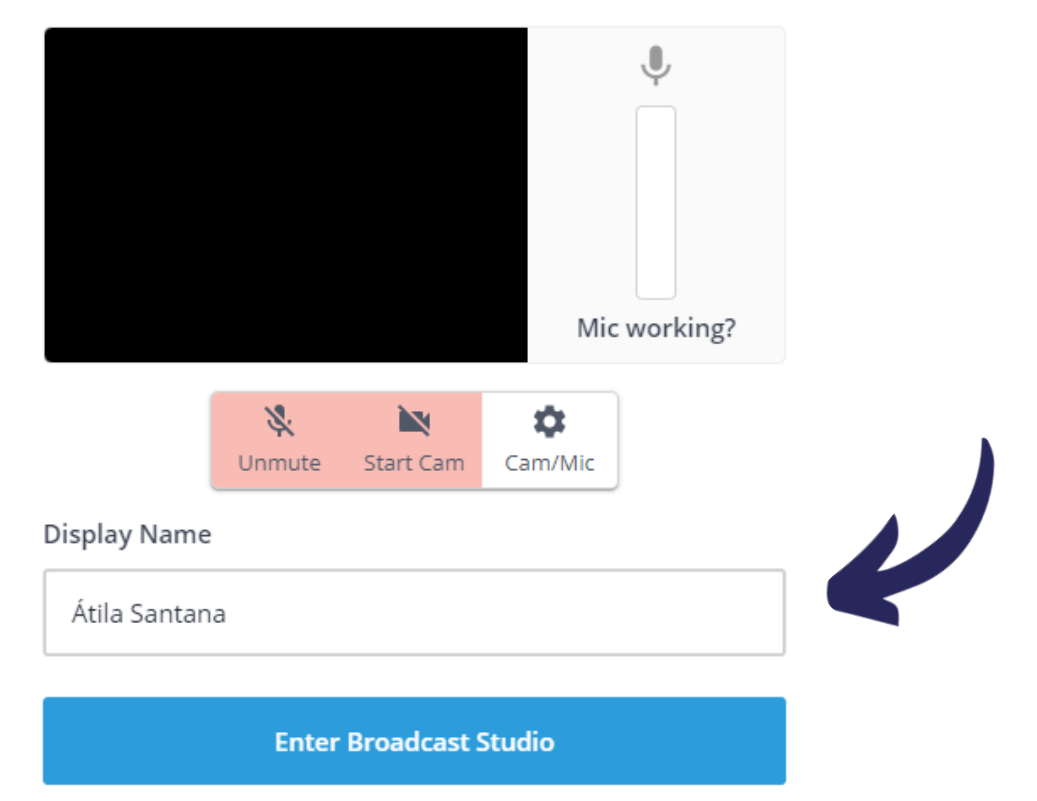

## ELE TE DIRECIONARÁ PARA A SALA DE TRANSMISSÃO

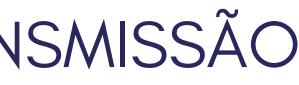

## INSIRA SEU NOME E ENTRE NA SALA

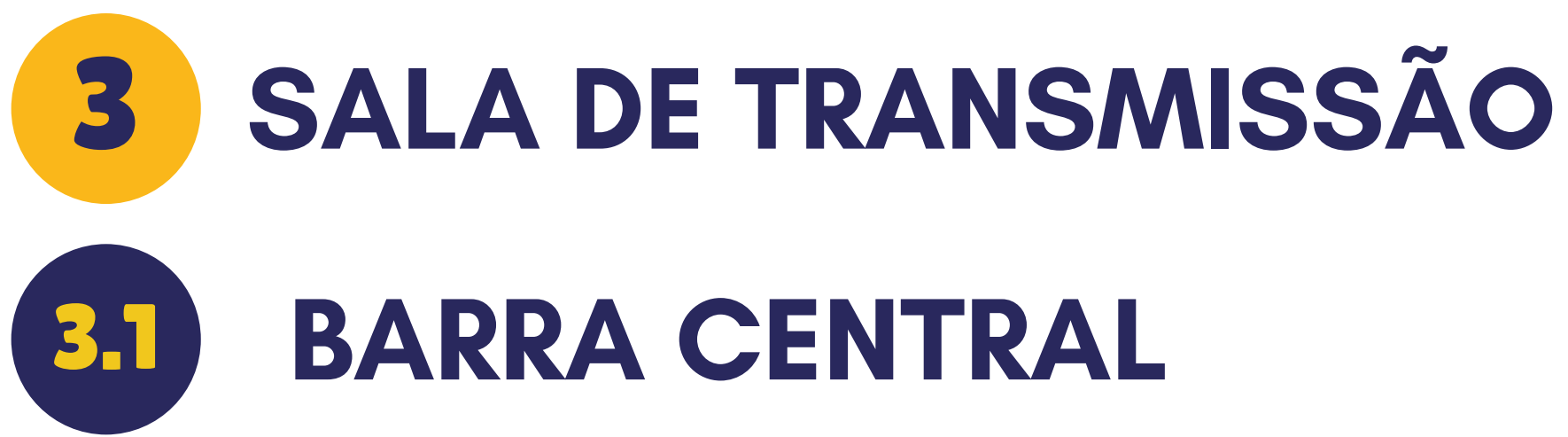

NA BARRA CENTRAL TEMOS A OPÇÃO DE OPÇÃO **MICROFONE** QUE ATIVA OU DESATIVA O SOM

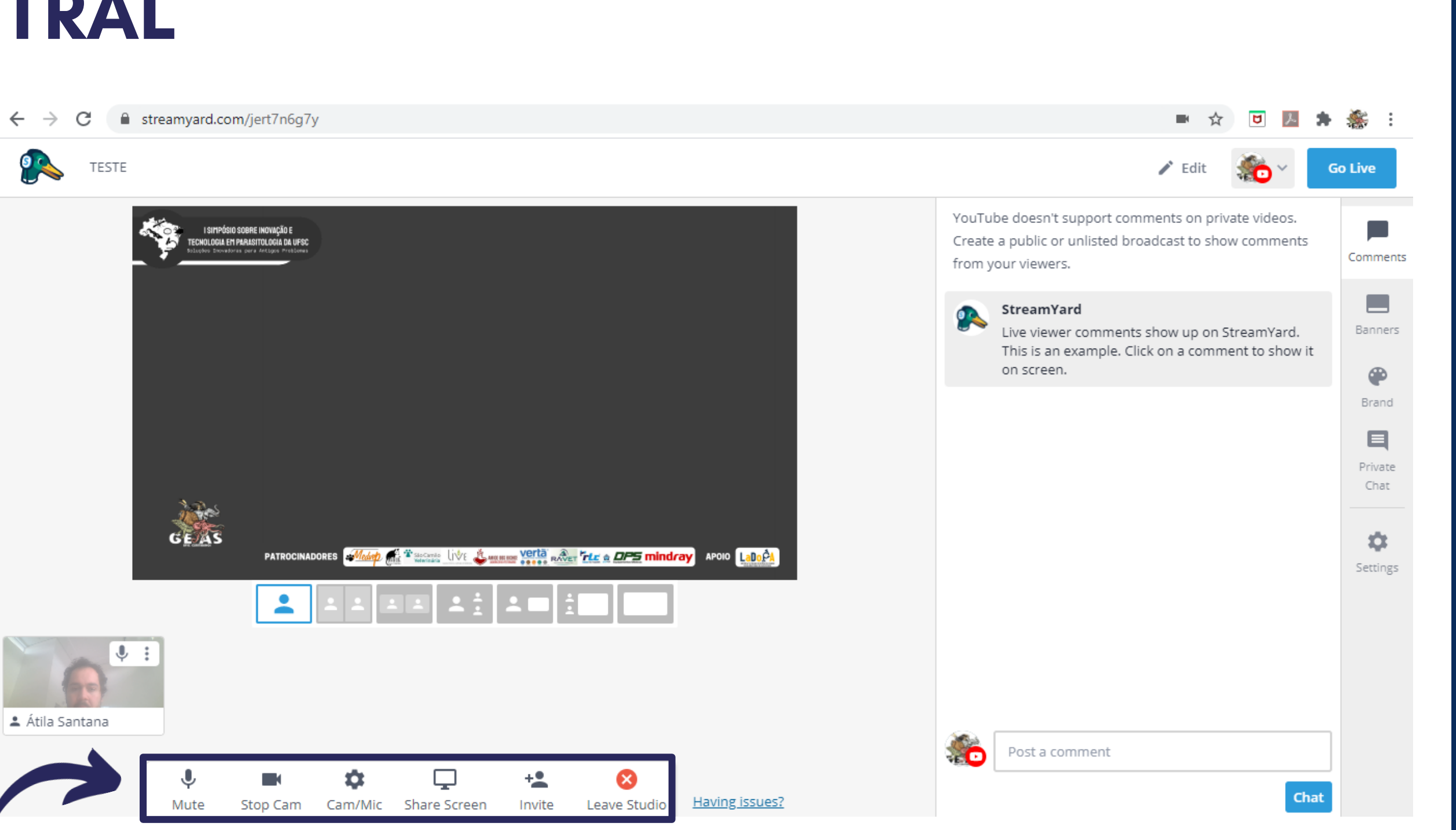

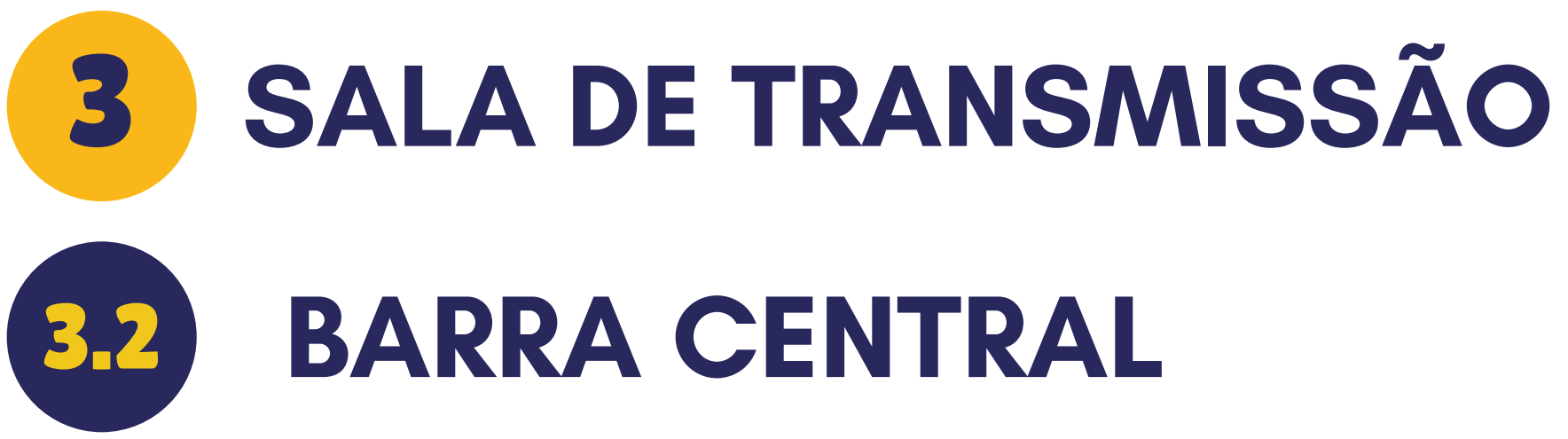

NA BARRA CENTRAL TEMOS A OPÇÃO DE OPÇÃO **CAM** QUE ATIVA OU DESATIVA A CÂMERA

# VOCÊ IRÁ VISUALIZAR SUA CÂMERA NO QUADRANTE INFERIOR

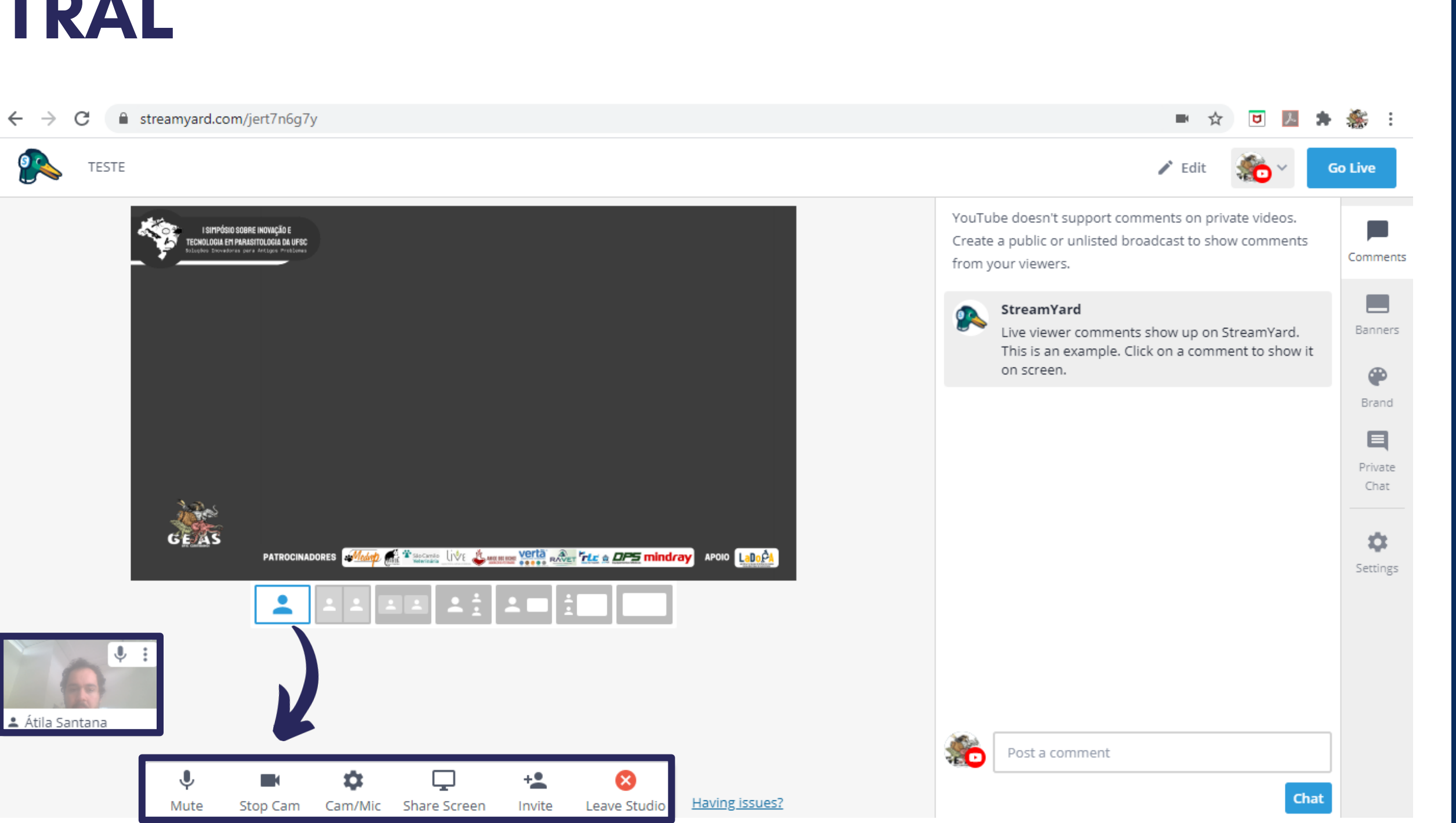

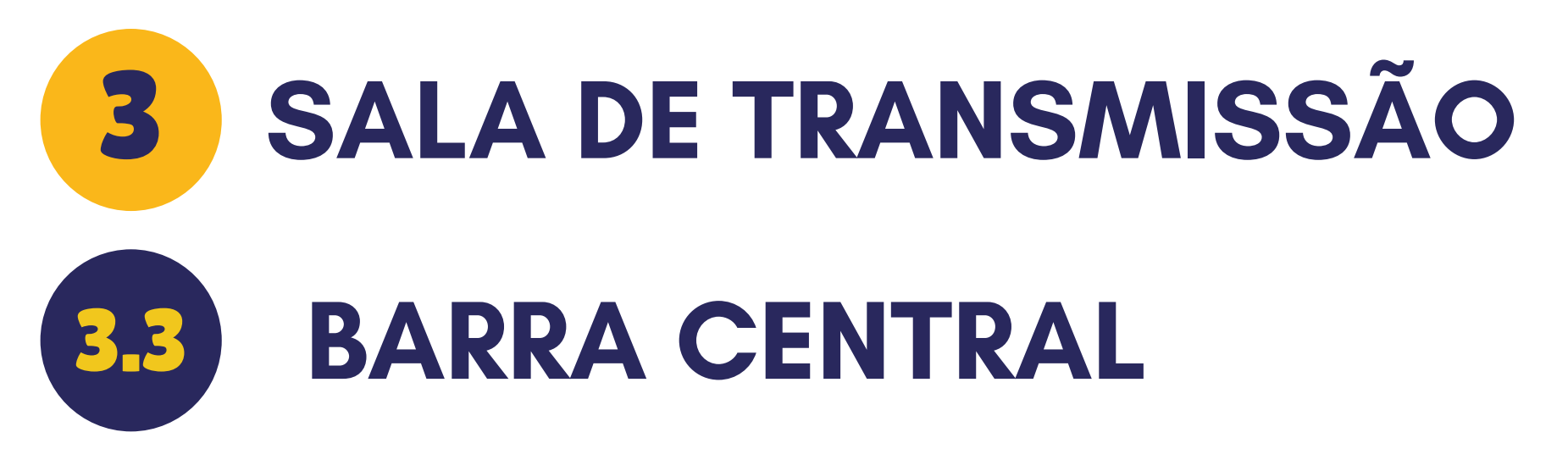

AO DESATIVAR SUA CÂMERA E MICROFONE UM QUADRANTE VERMELHO IRÁ APARECER EM CADA OPÇÃO

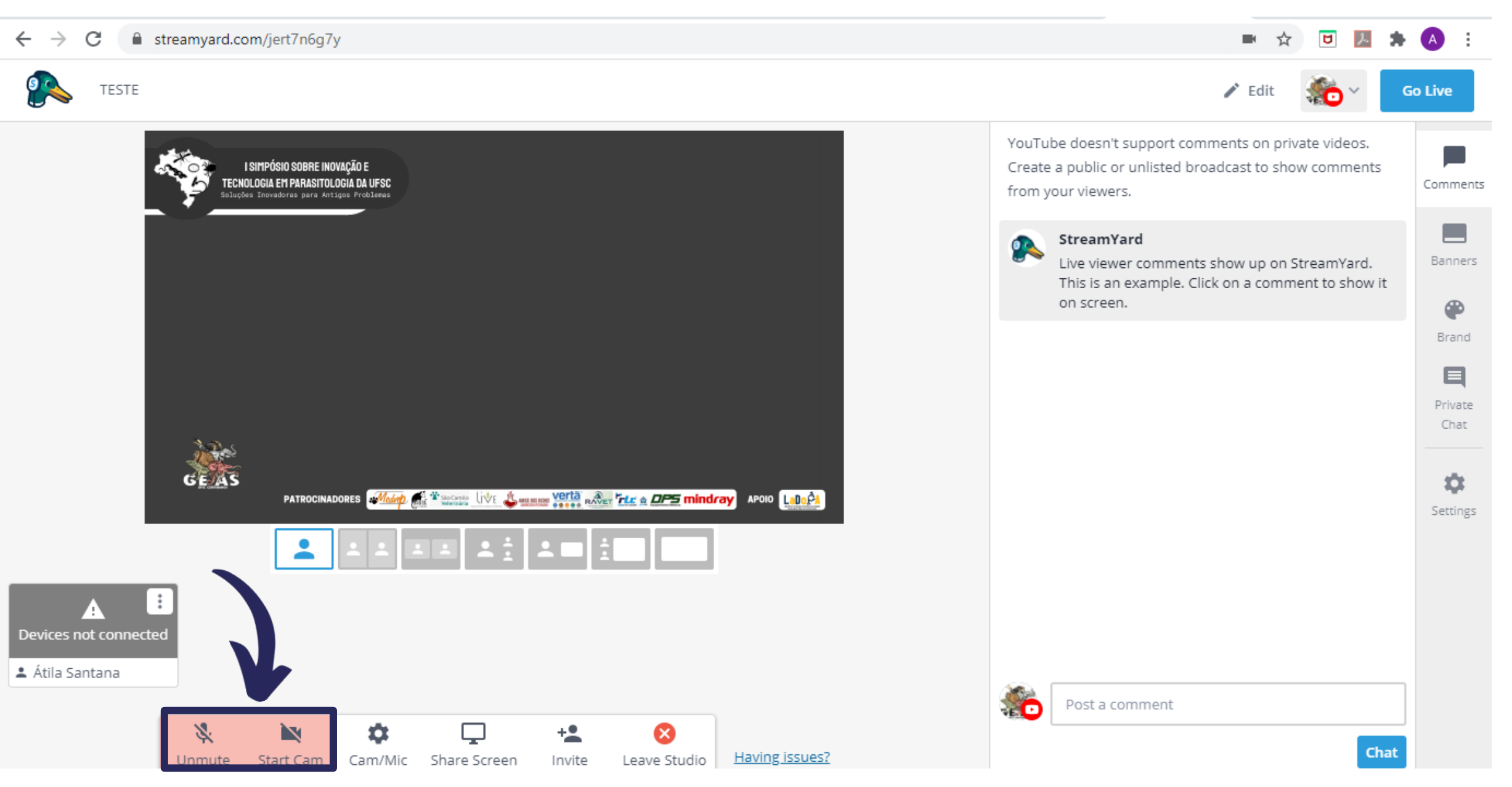

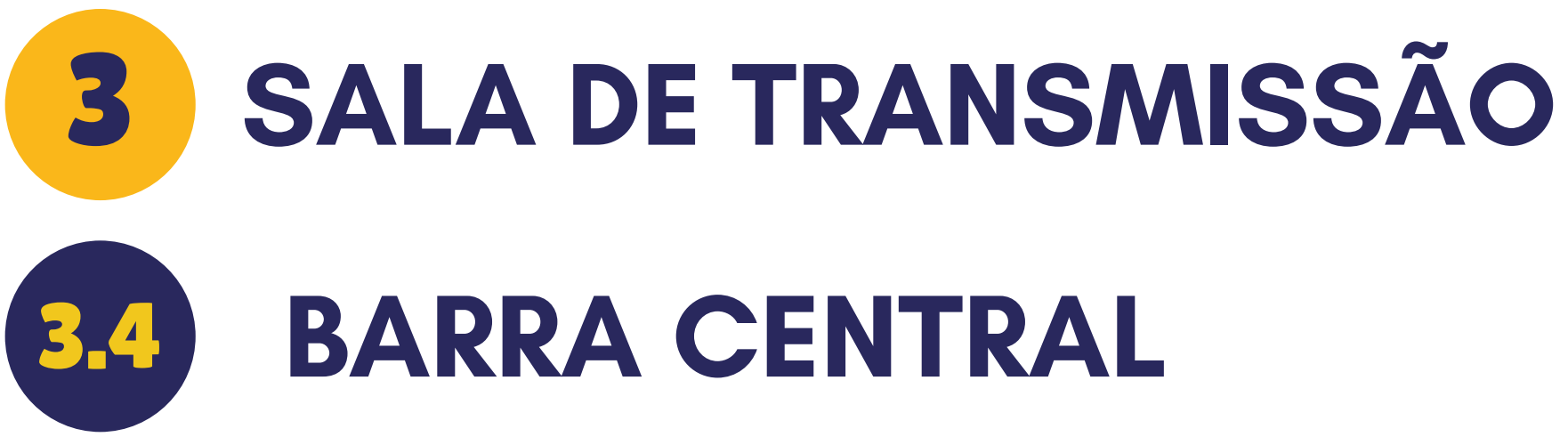

EM **CONFIGURAÇÕES** VOCÊ PODE REALIZAR AJUSTES NA CÂMERA OU NO MICROFONE

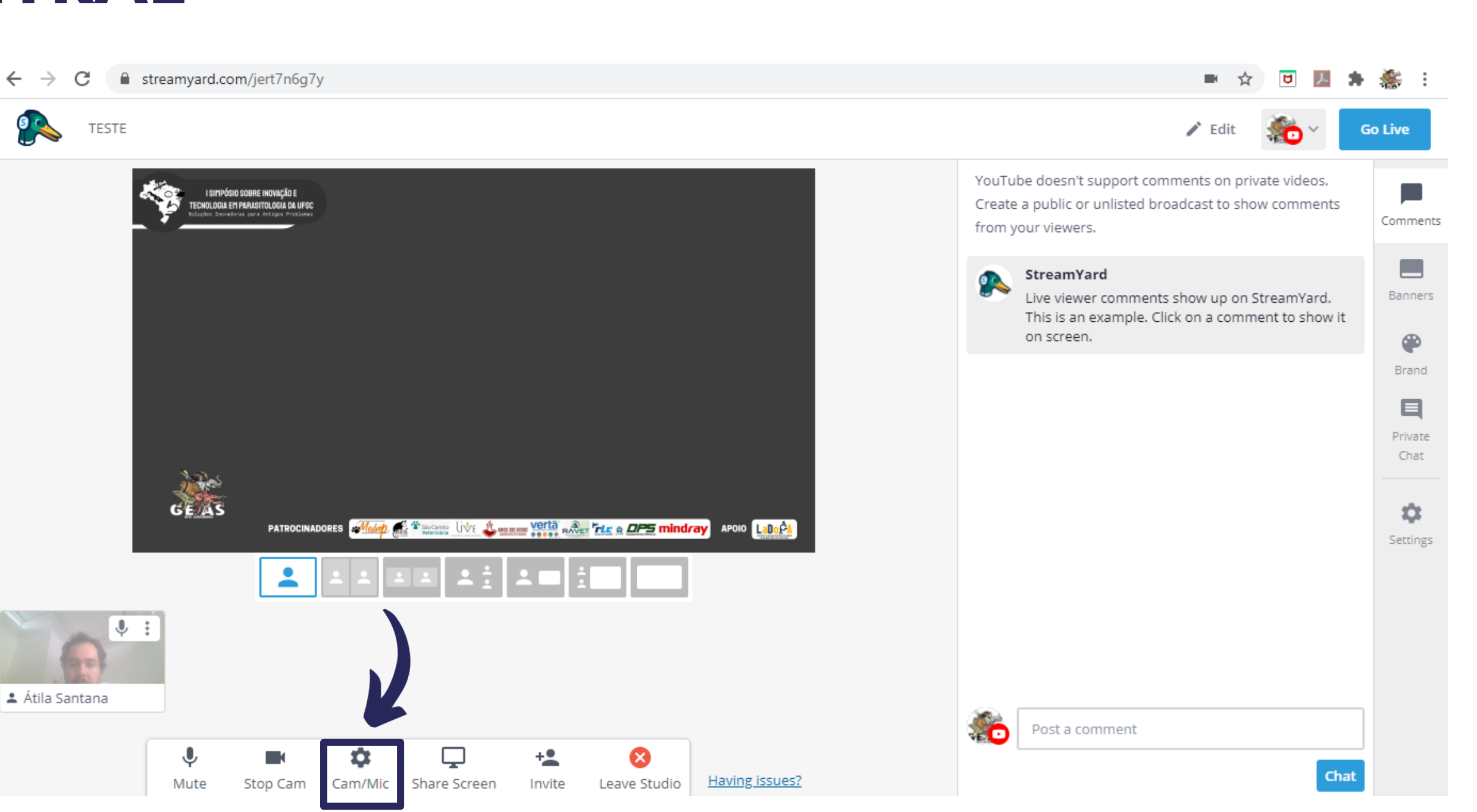

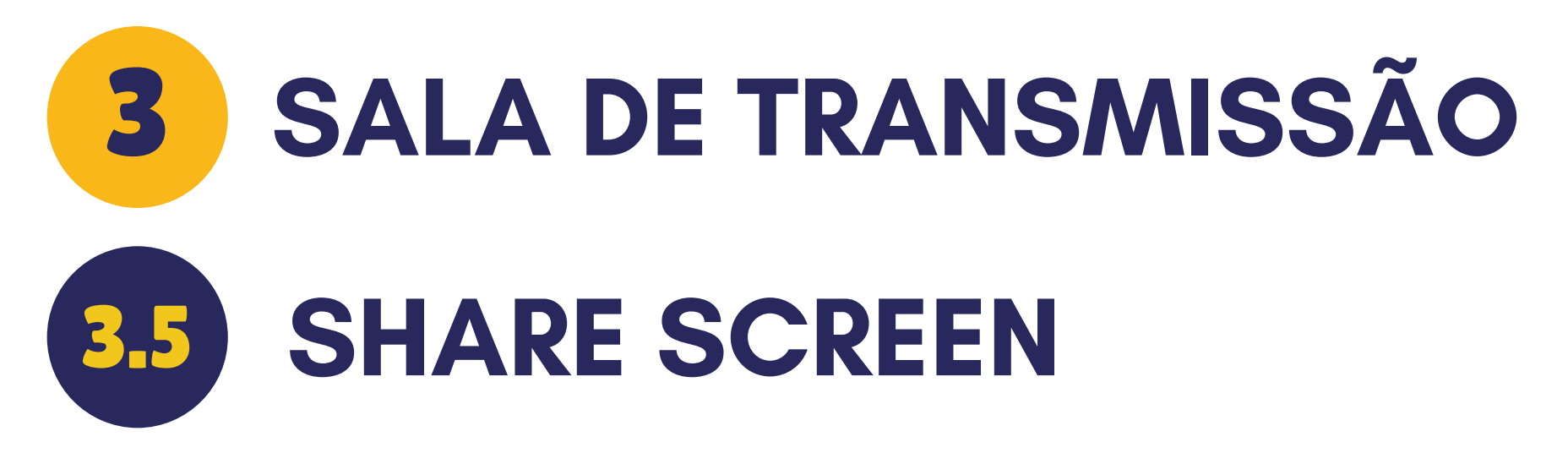

# EM SHARE SCREEN VOCÊ PODE COMPARTILHAR SUA APRESENTAÇÃO/TELA

streamyard.com/jert7n6g7y С ←

GEAS

Mute

**!** :

💄 Átila Santana

-

Stop Cam

Ċ

Cam/Mic

Share Screen

+\*

Invite

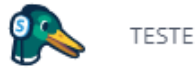

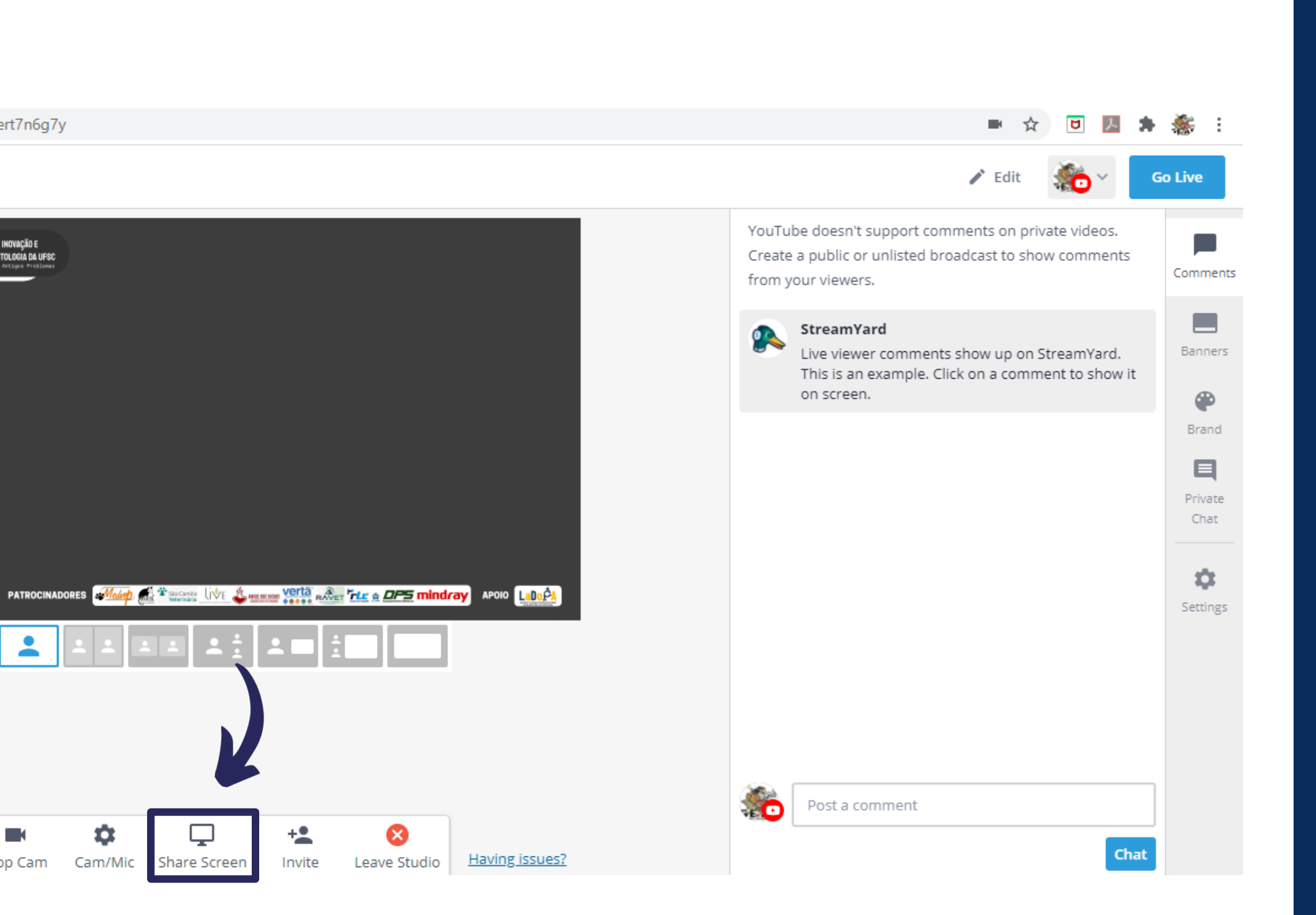

# 3 SALA DE TRANSMISSÃO 3.6 SHARE SCREEN

EM **SHARE SCREEN** VOCÊ PODE COMPARTILHAR SUA APRESENTAÇÃO

TEMOS TRÊS OPÇÕES: A TELA INTEIRA, A JANELA DO APLICATIVO OU UMA ABA DO GOOGLE

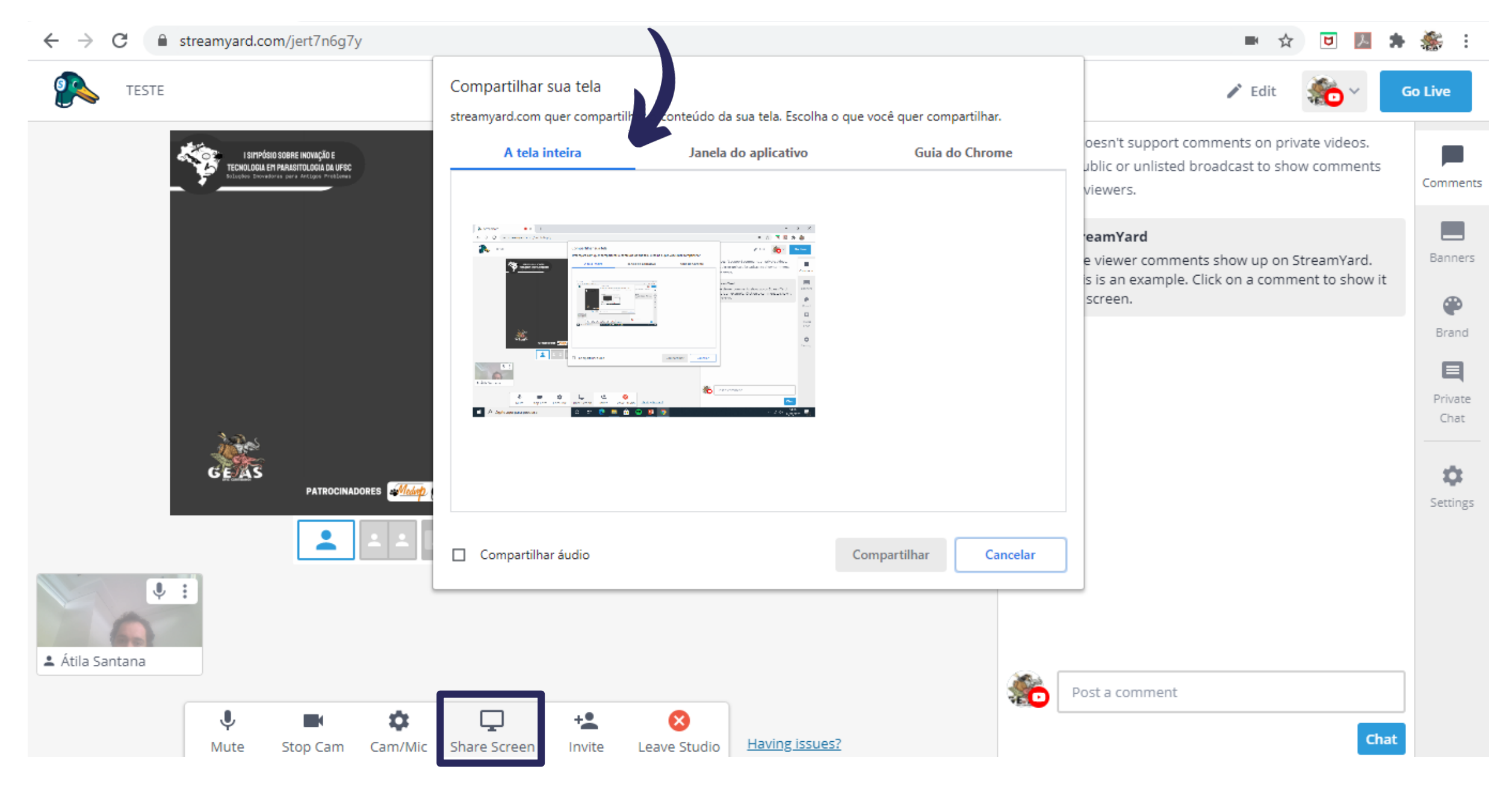

# 3 SALA DE TRANSMISSÃO 37 SHARE SCREEN

EM JANELA DO APLICATIVO VOCÊ CONSEGUE COMPARTILHAR SOMENTE SEU SLIDE

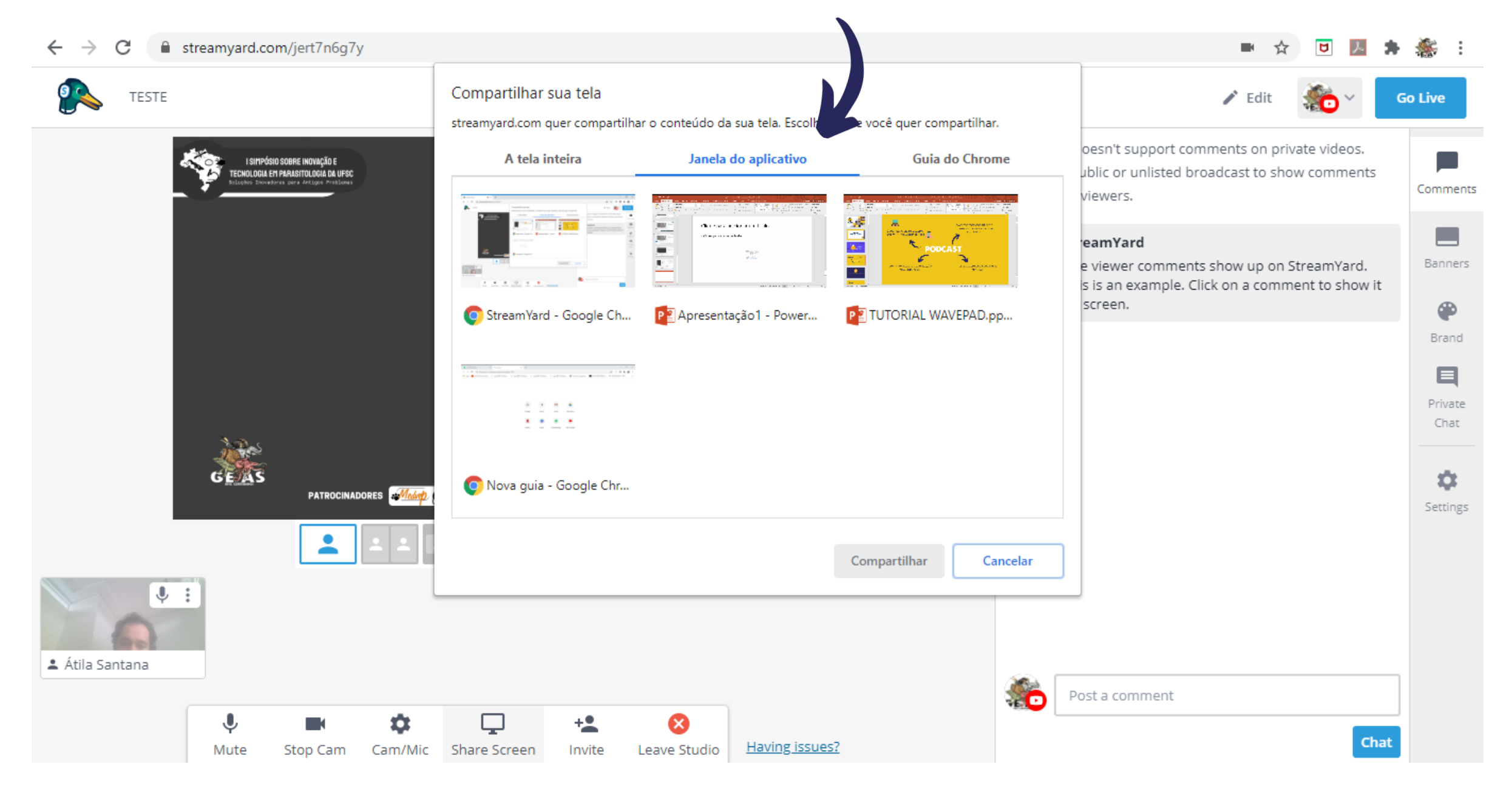

# 3 SALA DE TRANSMISSÃO 3.3 SHARE SCREEN

CASO SUA APRESENTAÇÃO POSSUA ÁUDIO DEVE-SE ASSINALAR A OPÇÃO "COMPARTILHAR ÁUDIO"

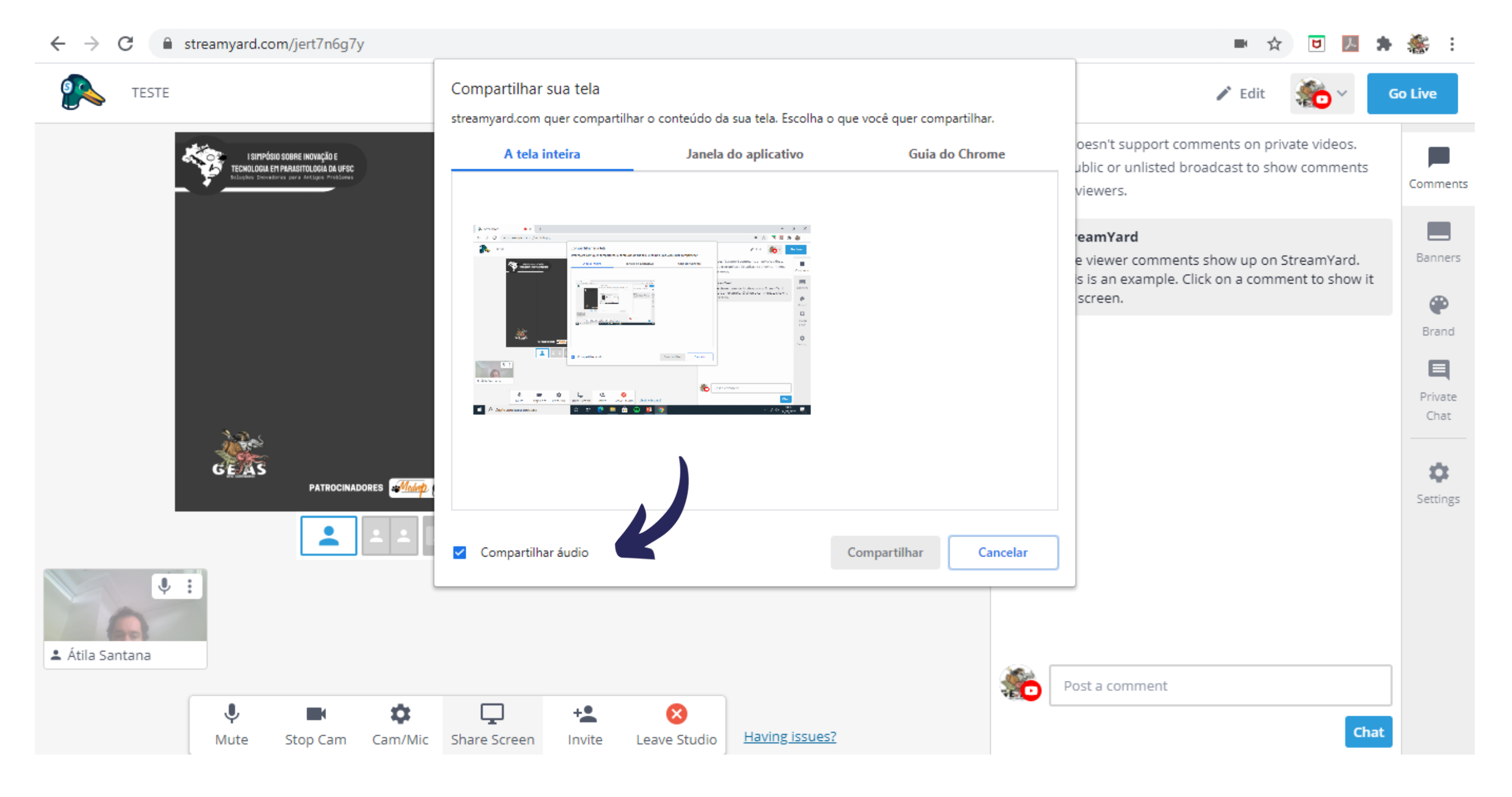

![](_page_22_Picture_0.jpeg)

С

TESTE

←

streamyard.com/jert7n6g7y

EM INVITE VOCÊ PODE CONVIDAR PALESTRANTES OU OUTRAS PESSOAS PARA ACESSAR A SALA DE TRANSMISSÃO

GEAS **!** : 💄 Átila Santana +  $\otimes$ Invite Leave Studio Mute Cam/Mic Share Screen Stop Cam

![](_page_22_Picture_3.jpeg)

# SALA DE TRANSMISSÃO 3 **BARRA CENTRAL** 3.10

# BASTA COPIAR O LINK E ENVIAR PARA O PALESTRANTE OU AUXILIAR

![](_page_23_Picture_2.jpeg)

![](_page_24_Picture_0.jpeg)

←

<u>6</u>

С

# EM LEAVE STUDIO VOCÊ PODE SAIR DA SALA DE TRANSMISSÃO

TESTE GEAS -**!** : 💄 Átila Santana  $\square$ J +\*  $\otimes$ Leave Studio Mute Stop Cam Cam/Mic Share Screen Invite

streamyard.com/jert7n6g7y

![](_page_24_Picture_3.jpeg)

![](_page_25_Picture_0.jpeg)

NA OPÇÃO **ADD TO STREAM** VOCÊ IRÁ PROJETAR A CÂMERA OU/E SLIDE QUE ALMEJA

OBS: NA VERSÃO GRATUITA PODE-SE COMPARTILHAR ATÉ 6 TELAS

![](_page_25_Picture_3.jpeg)

![](_page_26_Picture_0.jpeg)

# A TELA OU IMAGEM IRÁ APARECER NA TRANSMISSÃO DA LIVE

![](_page_26_Picture_2.jpeg)

![](_page_27_Picture_0.jpeg)

NA OPÇÃO **REMOVE** VOCÊ IRÁ PARAR DE PROJETAR A CÂMERA OU/E SLIDE

**OBS: SOMENTE O E-MAIL OFICIAL PODE ESCOLHER** QUEM SERÁ PROJETADO NA LIVE

![](_page_27_Picture_3.jpeg)

![](_page_28_Picture_0.jpeg)

NAS OPÇÕES ABAIXO DA TELA PRINCIPAL PODEMOS PROJETAR DIVERSOS LAYOUTS

![](_page_28_Picture_2.jpeg)

![](_page_29_Picture_0.jpeg)

NA OPÇÃO **COMMENTS** VOCÊ CONSEGUE ACOMPANHAR EM TEMPO REAL OS COMENTÁRIOS DA TRANSMISSÃO AO VIVO

> OBS: SOMENTE 100 COMENTÁRIOS FICAM DISPONÍVEIS

![](_page_29_Picture_3.jpeg)

![](_page_30_Picture_0.jpeg)

NA OPÇÃO **BANNERS** VOCÊ CONSEGUE PROJETAR RECADOS OU AVISOS DURANTE A AULA OU EVENTO

OBS: PODE-SE DEIXAR VÁRIOS RECADOS PRONTOS ANTES DA TRANSMISSÃO

![](_page_30_Picture_3.jpeg)

![](_page_31_Picture_0.jpeg)

EM **BANNERS** É POSSÍVEL PROJETAR RECADOS DE DUAS FORMAS: "TICKER" OU "HILDE"

PARA ENCERRAR A PROJEÇÃO BASTA CLICAR EM CIMA DO BANNER NOVAMENTE

![](_page_31_Picture_3.jpeg)

![](_page_32_Picture_0.jpeg)

NA OPÇÃO "TICKER" O AVISO SERÁ PROJETADO DE FORMA CONTÍNUA ABAIXO DA TRANSMISSÃO

![](_page_32_Picture_2.jpeg)

![](_page_33_Picture_0.jpeg)

# NA OPÇÃO "HILDE" O AVISO SERÁ PROJETADO DE FORMA FIXA NA TRANSMISSÃO

Stop Cam Cam/Mic Share Screen

Invite

■ streamyard.com/jert7n6g7y

Mute

С

TESTE

←

![](_page_33_Picture_3.jpeg)

![](_page_34_Picture_0.jpeg)

# EM **BRAND** É POSSÍVEL APERFEIÇOAR O LAYOUT DA TRANSMISSÃO

MPÓSIO SOBRE INOVAÇÃO E Sou en parasitologia da UFSI GEAS -N. 💄 Átila Santana Ż. ÷  $\Box$ +\*  $\otimes$  $\nabla$ Unmute Start Cam Cam/Mic Share Screen Invite Leave Studio

С

TESTE

 $\leftarrow \rightarrow$ 

■ streamyard.com/jert7n6g7y

![](_page_34_Picture_3.jpeg)

![](_page_35_Picture_0.jpeg)

EM **BRAND** TEMOS A OPÇÃO "LOGO" QUE FIXA A LOGO NA TRANSMISSÃO

**OBS: SÓ É POSSÍVEL** ADICIONAR UMA LOGO NA VERSÃO PAGA, EM SUA VERSÃO GRATUITA A LOGO DO STREAM YARD FICARÁ FIXA DURANTE A TRANSMISSÃO

![](_page_35_Picture_3.jpeg)

![](_page_36_Picture_0.jpeg)

EM BRAND TEMOS A OPÇÃO "OVERLAY" QUE FIXA O NOME DA AULA OU DO EVENTO NA PARTE SUPERIOR DA TRANSMISSÃO

OBS: DISPONÍVEL SOMENTE NA VERSÃO PAGA

![](_page_36_Picture_3.jpeg)

![](_page_37_Picture_0.jpeg)

# EM **PRIVATE CHAT** PODEMOS CONVERSAR EM TEMPO REAL COM OUTROS MEMBROS QUE ESTÃO NA SALA

![](_page_37_Picture_2.jpeg)

![](_page_38_Picture_0.jpeg)

PARA INICIAR A TRANSMISSÃO BASTA IR EM **GO LIVE** QUE O STREAM YARD IRÁ DIRECIONAR PARA AS REDES SELECIONADAS

![](_page_38_Picture_2.jpeg)

| 6TRANSA62YOUTU                                                              | <b>AISSÃO</b><br>BE                                                                                                    |                                                                                                    |                                                                                                    |
|-----------------------------------------------------------------------------|----------------------------------------------------------------------------------------------------|----------------------------------------------------------------------------------------------------|----------------------------------------------------------------------------------------------------|
|                                                                             | $\leftrightarrow$ $\rightarrow$ C $($ youtube.com                                                                                                    |                                                                                                    |                                                                                                    |
|                                                                             | E YouTube BR                                                                                                    | Pesquisar                                                                                                    |                                                                                                    |
| PARA COPIAR O LINK<br>DA TRANSMISSÃO<br>BASTA IR NO SEU<br>CANAL DO YOUTUBE | <ul> <li>Início</li> <li>Em alta</li> <li>Inscrições</li> <li>Inscrições</li> <li>Biblioteca</li> <li>Histórico</li> <li>Seus vídeos</li> <li>Assistir mais tarde</li> <li>Vídeos marcados co</li> </ul> | <section-header><section-header><section-header><section-header><section-header><text></text></section-header></section-header></section-header></section-header></section-header> | PATRICHA E SUA PRIMA         BABY BOBOLETE   BABY         Funny Tv!         73 mil visualizações •         há 1 mês |
|                                                                             | INSCRIÇÕES<br>MasterChef Brasil •<br>Pabllo Vittar<br>Seas Curitibanos •                                                                                                    | PE07-ViseoOmb0EO2view acceptors: 28 Á                                                                                                    |                                                                                                    |

![](_page_39_Picture_1.jpeg)

![](_page_40_Picture_0.jpeg)

## SELECIONAR A LIVE

![](_page_40_Picture_2.jpeg)

## ☆ U L \* Q Ξŧ Α PERSONALIZAR O CANAL **YOUTUBE STUDIO** CANAIS DISCUSSÃO SOBRE Q > Aneuplodia de cromossomos sexuais em gato de pelagem A análise citogenética é um importante etapa no diagnóstico de animais com histórico de esterilidade ou infertilidade. Durante anos os estudos cromossômicos foram indicados para as espécies de prod...

![](_page_41_Figure_0.jpeg)

![](_page_42_Picture_0.jpeg)

|                                                             |   | MOST POPULAR                                                       |                 |                                                              |      |
|-------------------------------------------------------------|---|--------------------------------------------------------------------|-----------------|--------------------------------------------------------------|------|
| Free                                                        |   | Basic                                                              | Professional    |                                                              |      |
| \$0                                                         |   | <b>\$20</b> /mo                                                    | <b>\$20</b> /mo |                                                              |      |
|                                                             |   | billed annually (save \$60 vs month                                | ly)             | billed annually (save \$120 vs month                         | ıly) |
|                                                             |   |                                                                    |                 |                                                              |      |
| <ul> <li>StreamYard branding in your<br/>streams</li> </ul> | 0 | <ul> <li>No StreamYard branding in yes</li> <li>streams</li> </ul> | our             | <ul> <li>No StreamYard branding in yo<br/>streams</li> </ul> | our  |
| ✓ Streaming limits                                          | 0 | <ul> <li>Unlimited streaming</li> </ul>                            |                 | <ul> <li>Unlimited streaming</li> </ul>                      |      |
| ✓ 6 on-screen participants                                  | 0 | <ul> <li>10 on-screen participants</li> </ul>                      | 0               | <ul> <li>10 on-screen participants</li> </ul>                | 0    |
|                                                             |   | 🗸 Logo                                                             | 0               | 🗸 Logo                                                       | 0    |
|                                                             |   | ✓ Overlays                                                         | 0               | ✓ Overlays                                                   | 0    |
|                                                             |   | ✓ Backgrounds                                                      | 0               | ✓ Backgrounds                                                | 0    |
|                                                             |   | <ul> <li>Custom RTMP destinations</li> </ul>                       | 0               | <ul> <li>Custom RTMP destinations</li> </ul>                 | 0    |
|                                                             |   | <ul> <li>Recording - 4 hours/stream</li> </ul>                     | 0               | <ul> <li>Recording - 8 hours/stream</li> </ul>               | 0    |
|                                                             |   | <ul> <li>Multistream - 3 destinations</li> </ul>                   | 0               | <ul> <li>Multistream - 8 destinations</li> </ul>             | 0    |
|                                                             |   |                                                                    |                 | <ul> <li>Full HD (1080p)</li> </ul>                          | 0    |
|                                                             |   |                                                                    |                 |                                                              |      |
| Current plan                                                |   | Upgrade Now                                                        |                 | Upgrade Now                                                  |      |